## Nuevo Software de Nómina

Ya puedes visualizar tu Certificado de Ingresos y Retenciones 2020 a través de la página "Efinómina en Línea"

**-tinómina** 

Ingresa al link: https://efinomina.ramajudicial.gov.co/EfinominaEL/ Ingresar.aspx?Ent=CSJWEB

> Digita tu número de cédula en el campo "Código del Servidor"

> > Introduce tu contraseña y si no la has cambiado, digita : "1234"

Da click en "Reportes", y después en "Certificaciones Ing. y Ret."

Da click en Certificado Ingresos Retenciones 2020 Ahí estará el certificado para imprimirlo

"El módulo de trámites en línea están desactivados mientras se actualiza la plataforma"

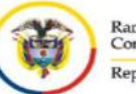

PASO 1

PASO 2

PASO 3

PASO 4

PASO 5

Rama Judicial Consejo Superior de la Judicatura República de Colombia